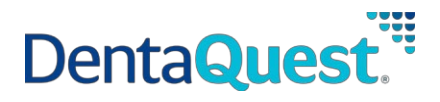

## How to Add a Pregnancy for Existing Members

**Sample case:** Case has two individuals: Maria Foster is the mother of Carry Foster and doesn't have any previously reported pregnancies on file.

As you log in, it will take you to the **Coverage Overview** screen. Here, you can review coverage details and contact information for the case.

| <complex-block>Current Current Curre</complex-block> |                                                                                                    | THIS IS A TEST ENVIRONMENT - SIT                                                                                                    |
|----------------------------------------------------------------------------------------------------|----------------------------------------------------------------------------------------------------|----------------------------------------------------------------------------------------------------|
| Cististemotive   Cististemotive   Cisti                                                                                                    | Coverage                                                                                                    | Overview                                                                                                    |
| Medicaid         Contact Information         NEAD OF HOUSEHOLD INFORMATION         Case Number<br>120728731         Head of Household Name<br>Maria Foster         Brail<br>tccsitdemotwo@gmail.com         Home Address<br>10 North Street:<br>Nashville, TN 37201                                                                                                    | Tresidemotive<br>Tresidemotive<br>Cresidemotive<br>Cresidemotive<br>Cresidemotive<br>Cresidemotive<br>Cresidemotive<br>Cresidemotive<br>Cresidemotive<br>My Coverag<br>Renew My Coverag<br>Renew My Coverag<br>Renew My Coverag<br>Renew My Coverag<br>Renew My Coverag<br>HouseHold Documents<br>My Letters<br>My Submissions<br>Dashboard Tutoria | Amale       Read Your Letters         Bight now you've asked to get;         Inine         Bight now you've asked to get;         Inine         Bight now you've asked to get;         Inine         Bight now you've asked to get;         Inine         Bight now you've asked to get;         Inine         Bight now you've asked to get;         Inine         Bight now you've asked to get;         Inine         Bight now you've asked to get;         Inine         Bight now you've asked to get;         Inine         Bight now you've asked to get;         Inine         Bight now you've asked to get;         Inine         Bight now you've asked to get;         Bight now you've asked to get;         Bight now you've asked to get;         Bight now you've asked to get;         Bight now you've asked to get;         Bight now you've asked to get;         Bight now you've asked to get;         Bight now you've asked to get;         Bight now you've asked to get;         Bight now you've asked to get;         Bight now you've asked to get;         Bight now you've asked to get;         Bight n |
| Case Number         120728731         Head of Household Name         Maria Foster         Email         EscildemOtwo@gmail.com         Hene Address         North Street:         Nashville, TN 37201                                                                                                    |                                                                                                    | Medicaid Contact Information                                                                                                    |
| Case Number<br>120728731<br>Head of Household Name<br>Maria Foster<br>Email<br>tccsitdemotwo@gmail.com<br>Home Address<br>10 North Street<br>Nashville, TN 37201                                                                                                    |                                                                                                    | HEAD OF HOUSEHOLD INFORMATION                                                                                                    |
|                                                                                                    |                                                                                                    | Case Number<br>120728731<br>Head of Household Name<br>Maria Foster<br>Email<br>tccsitdemotwo@gmail.com<br>Hones Address<br>10 North Street<br>Nashville, TN 37201                                                                                                    |

**<u>Step 1:</u>** From the left panel, navigate to the **Report A Change** hyperlink

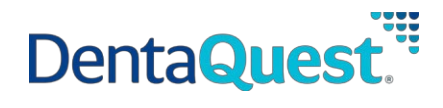

<u>Step 2:</u> Navigate to this screen and click on the **Report a Change** button alongside the case numberlinked to the Member Portal account

|                                                                                           | THIS IS A TE | ST ENVIRONMENT - SIT |                |
|-------------------------------------------------------------------------------------------|--------------|----------------------|----------------|
| Tccsitdemotwo<br>Tccsitdemotwo<br>tccsitdemotwo@gmail.c<br>om                             | Report A C   | hange                |                |
| MY COVERAGE                                                                               | Case         | Action               |                |
| Coverage Dashboard<br>Apply For Coverage<br>Renew My Coverage                             | 120728731    | CHANGE               |                |
| Report A Change                                                                           |              |                      |                |
| HOUSEHOLD DOCUMENTS<br>My Documents<br>My Letters<br>My Submissions<br>Dashboard Tutorial |              |                      |                |
| Paper Application                                                                         |              |                      | & 855-259-0701 |

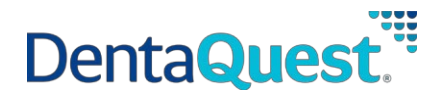

<u>Step 3:</u> As you click on the **Report A Change** button, you will be navigated to the **Report My** Changes

gatepost screen.

The screen displays separate tiles for the different changes one can report.

In order to **add a pregnancy** for an existing individual, click on the red-outlined tile which will take youto the **People In Your Home** module, wherein the **Pregnancy** section resides.

|                                             | THIS IS A TEST ENVIRONMENT - SIT                                                                                                    |      |
|---------------------------------------------|----------------------------------------------------------------------------------------------------|------|
| Start                                       | Fir                                                                                                    | ish  |
| 0                                           | -                                                                                                    |      |
| Report My                                   | Changes                                                                                                    |      |
| C. mere to cover age one                    |                                                                                                    |      |
| Welcome to Report My C<br>already happened. | hanges! From here, you can tell us about changes in your home. You should only report changes that I                                               | ave  |
| We've listed some example                   | a ples of different changes that could have happened in your home. Select all the changes you want to re                                           | port |
| before clicking Next.                       |                                                                                                    |      |
|                                             | Cantart Information:<br>Address phone number: or language<br>Assaing Person                                                                        |      |
|                                             | Headed Marther:<br>Personal Information pusch as \$354, residency, obsensible statual<br>Someone moved inimized sut                                |      |
|                                             | Houshold Information: ()<br>Bioleanidge in your Household<br>Door Health Insurance                                                                 |      |
| •                                           | Tax Information:<br>Tax information (such as san films, tax deductions, and tax dependents)                                                        |      |
|                                             | Iscome & Employment:<br>Imployment income<br>Self Employment income<br>Define recome post from a play                                              |      |
| 0.00<br>100                                 | Other Benefits:<br>Integrity Care<br>Transment for Innear Andre Carelong (CSG) CSG care<br>Transment for Innear Andre Carelong<br>Bediane Coverage |      |
|                                             | Exercise<br>Uning Expenses<br>Mandatory Provinces<br>Mandatory Provinces<br>Analosis Draw Haudh Instrumed Coverage<br>destar Bits                  |      |
|                                             | Resources<br>Invine of Popelly<br>Those<br>Those                                                                                                   |      |
|                                             | tod Coverage                                                                                                    |      |
| Add comments to your ch                     | ange 🗹                                                                                                    |      |
| NEXT                                        |                                                                                                    |      |
| Paper Application                           | Sa 85-2590                                                                                                    | 701  |

<u>Step 4:</u> As you click on the tile, which will be highlighted in white, the **Next** button will be enabled. Clickon **Next** to navigate to the module.

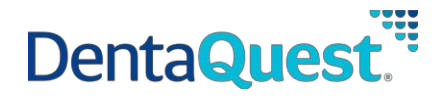

<u>Step 5:</u> Navigate to Summary of People In Your Home, to review information on the case and makechanges to existing information or add any new information.

To add pregnancy for Maria Foster, use the **Edit** button to navigate to the corresponding details screen

| TN Division of TennCare Connect                              | FAQs 🌐 Translate 💽 Welcome, Tccsitdemotwo Tccsit                                                                                                 | tdemotwo 🔻 LOGOUT                   |
|--------------------------------------------------------------|----------------------------------------------------------------------------------------------------|-------------------------------------|
|                                                              | THIS IS A TEST ENVIRONMENT - SIT                                                                                                    |                                     |
| Start                                                        | People                                                                                                    | Finish                              |
| <b>Ø</b>                                                     | 0                                                                                                    |                                     |
| Summary o                                                    | f People in Your Home                                                                                                    |                                     |
| -Back to previous page                                       |                                                                                                    |                                     |
| Has someone moved<br>Has someone moved                       | l into your home? Tell us by clicking <b>Add Another Person.</b><br>d out of your home? Tell us by clicking <b>Remove</b> in that person's row b | elow.                               |
| Take a look at the table bel<br>before clicking <b>Next.</b> | low to make sure the facts you entered are correct. If you need to add                                                                           | d more or make changes, do that now |
| Name                                                         | What Changed?                                                                                                    |                                     |
| Maria Foster, 32 F                                           | Click Edit to confirm Maria Foster's Information                                                                                                 | EDIT 5<br>Remove 3                  |
| Carry Foster, 6 F                                            | Click Edit to confirm Carry Foster's Information                                                                                                 | EDIT<br>Remove ভ্র                  |
| Add Another Person 🕀                                         |                                                                                                    |                                     |
| Add comments to your char                                    | nge 🗹                                                                                                    |                                     |
| NEXT                                                         |                                                                                                    |                                     |
|                                                              |                                                                                                    |                                     |
| Paper Application                                            |                                                                                                    | & 855-259-0701                      |

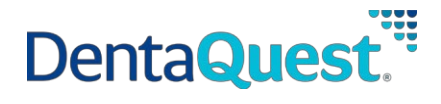

<u>Step 6:</u> Edit button will take you to the first screen in the **People In Your Home** module i.e. **Demographics**. You can see the screen is pre-filled with information already present on the case and cango ahead and click **Next** to navigate to the next sub-screen called **Additional Details**.

|   | TN TensCare Inter FAQS                                                                                                    | Translate Welcome. Tocsitdem<br>THIS IS A TEST ENVIRONMENT - SIT                                      | otwo Tccsitdemotwo 👻 🛛 LOGO                                                                                                    | ЮT           |
|---|----------------------------------------------------------------------------------------------------|----------------------------------------------------------------------------------------------------|----------------------------------------------------------------------------------------------------|--------------|
|   | Start                                                                                                    | People                                                                                                |                                                                                                    | finish       |
|   | 0                                                                                                    | 0                                                                                                    |                                                                                                    | -0           |
|   | People in Your                                                                                                    | Home                                                                                                  |                                                                                                    |              |
|   | e- Back to previous page                                                                                                    | nome                                                                                                  |                                                                                                    |              |
|   |                                                                                                    |                                                                                                    |                                                                                                    |              |
|   | Demagna                                                                                                    | phice                                                                                                 | Additional Details                                                                                                    |              |
|   | New you can ref us about averyone in y                                                                                                    | nove on the for your case below.<br>our home. Start with yourself. Then add other paople w            | ta los with play                                                                                                    |              |
|   | Do Include:<br>• Yourself<br>• Your spouse<br>• Your children (or stepchildren) un<br>• Angone you include on your tax i<br>• Angone eite under 19 who you to                               | nder 21 who live with you<br>whome even if they don't live with you<br>ake care of and lives with you |                                                                                                    |              |
|   | Your parents who hive with you b     Other adult relatives who file the                                                                                                    | out file their own tax return (if you're over 21)<br>Ir own tax rietarn                               |                                                                                                    |              |
|   | Children dinitie an and indexide.     Parents (or stepparents) who live     Solings (or steppablings) who live     Your children for stepphildrent ur     Anyone you include on your tax is | r with you<br>with you<br>noter 21 who live with you<br>neturn, even if they don't live with you      |                                                                                                    |              |
|   | Head of Household: Maria Poster                                                                                                    |                                                                                                    |                                                                                                    |              |
|   | Personal Information                                                                                                    |                                                                                                    |                                                                                                    |              |
|   | Maria                                                                                                    | nddle Initial () "Last<br>Foste                                                                       | Suffix ()                                                                                                    | v            |
|   | Alternative Name Informa                                                                                                    | ation                                                                                                 |                                                                                                    |              |
|   | *is Maria Foster known by any ot<br>No                                                                                                    | her name?                                                                                             |                                                                                                    |              |
|   | Personal Details                                                                                                    |                                                                                                    |                                                                                                    |              |
|   | *Gender<br>Femala                                                                                                    | v                                                                                                    |                                                                                                    |              |
|   | *Date of Birth ①                                                                                                    | -                                                                                                    |                                                                                                    |              |
|   |                                                                                                    | 100                                                                                                   |                                                                                                    |              |
|   | Applying for Coverage                                                                                                    |                                                                                                    |                                                                                                    |              |
|   | *15 Maria Poster applying for cove                                                                                                    | rage with ust                                                                                         |                                                                                                    |              |
|   | Social Security Informatio                                                                                                    | n                                                                                                    |                                                                                                    |              |
|   | we only need this internation if you<br>coverage bince it can speed up the a<br>help with health coverage costs.                                                                            | a want, town age and have an SSN: Gaving us your<br>application process. We use SSNs to check incom-  | solv can be helpful even if you don't le<br>e and other information to see who is                                                                                                    | eligible for |
|   | if you have a work-only SSN, don't e<br>visit www.socieisecunty.gov. TTY us                                                                                                    | nter it here just leave the SSN blank. If someone<br>ers should call 805-325-0778.                    | wants help getting an SSNL call 800-77                                                                                                    | 2-1213 or    |
|   | 55N ()                                                                                                    |                                                                                                    |                                                                                                    |              |
|   | Citizenship                                                                                                    |                                                                                                    |                                                                                                    |              |
|   | "Is Maria Poster a United States o                                                                                                    | itizen or national?                                                                                   |                                                                                                    |              |
|   | Yes *Is Maria Foster a naturalized or                                                                                                    | derived US citizen?                                                                                   |                                                                                                    |              |
|   | The search year some born purso<br>NO                                                                                                    | de the U.S.                                                                                           |                                                                                                    |              |
|   | Living Arrangement                                                                                                    |                                                                                                    |                                                                                                    |              |
|   | *Living Arrangement? ①<br>At Home                                                                                                    | v                                                                                                    |                                                                                                    |              |
|   | *Is Maria Foster a Tennessoe Resi                                                                                                    | ident? ①                                                                                              |                                                                                                    |              |
|   | Is Maria Foster temporarily living                                                                                                    | out-of-state?                                                                                         |                                                                                                    |              |
|   | Pieze tell us this person's race. You                                                                                                    | a don't have to answer this question if you don't v                                                   | ant to. This answer will not be used to                                                                                                    | make a       |
|   | decision about your coverage.                                                                                                    |                                                                                                    |                                                                                                    |              |
|   | 🛞 American Indian Cilitatian Nature                                                                                                    |                                                                                                    |                                                                                                    |              |
|   | Acian Inden     Proc / Morris American                                                                                                    |                                                                                                    |                                                                                                    |              |
|   | C Over                                                                                                    |                                                                                                    |                                                                                                    |              |
|   | East Asken                                                                                                    |                                                                                                    |                                                                                                    |              |
|   | Guamanian / Chamono     Japanese                                                                                                    |                                                                                                    |                                                                                                    |              |
|   | C Kowan                                                                                                    |                                                                                                    |                                                                                                    |              |
|   | Other Asian     Other Asian                                                                                                    |                                                                                                    |                                                                                                    |              |
|   | Other Pacific Standard     Persian                                                                                                    |                                                                                                    |                                                                                                    |              |
|   | C) Venevee                                                                                                    |                                                                                                    |                                                                                                    |              |
|   | C Khoe<br>C Linknown                                                                                                    |                                                                                                    |                                                                                                    |              |
|   | Coner                                                                                                    |                                                                                                    |                                                                                                    |              |
|   | "Is Maria Foster a member of a fe                                                                                                    | ederally recognized tribe?                                                                            |                                                                                                    |              |
|   | Ethnicity                                                                                                    |                                                                                                    |                                                                                                    |              |
|   | if Hispanic or Latino, please selec<br>(This is apported. This answer will not be<br>your coverage.)<br>Non-Hispaner                                                                        | z snarsa Poster's ethnicity.<br>used to make a decision about                                         |                                                                                                    |              |
|   | Add comments to you a charge of                                                                                                    | 1122 B                                                                                                |                                                                                                    |              |
| [ | NDT 0                                                                                                    |                                                                                                    |                                                                                                    |              |
|   | BPaper application                                                                                                    | 0                                                                                                    | 6.052                                                                                                    | 59-0701      |
|   | Contract and according to an or                                                                                                    |                                                                                                    | and the second second se | a second     |

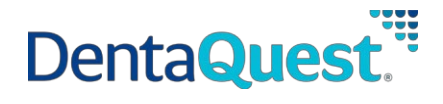

<u>Step 7:</u> On the Additional Details screen, you will be able to find a section on Pregnancy. Here, since Maria had no previously reported pregnancies, the question "Is Maria Foster pregnant or has she beenpregnant in the last 5 months?" is pre-filled as 'No'

|                                                                | THIS IS A TEST ENVIRONMENT -   | SIT                |                |
|----------------------------------------------------------------|--------------------------------|--------------------|----------------|
| Start                                                          | People                         |                    | Finish         |
| Ø                                                              |                                |                    |                |
| Additional Detai                                               | ls                             |                    |                |
| ← Back to previous page                                        |                                |                    |                |
| Demographics                                                   | s                              | Additional Details |                |
| We'll show you the information you hav<br>Maria Foster         | e on file for your case below. |                    |                |
| Pregnancy                                                      |                                |                    |                |
| *Is Maria Foster pregnant or has she<br>last 5 months?<br>No ~ | been pregnant in the           |                    |                |
| Add comments to your change 🗹                                  |                                |                    |                |
|                                                                |                                |                    |                |
| NEXT                                                           |                                |                    |                |
| Paper Application                                              | <b>A</b>                       | 9                  | s 855-259-0701 |

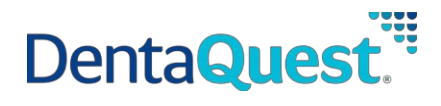

To add pregnancy details for Maria, the question should be marked as **Yes**, to then be presented withmore conditional questions for details.

**Step 7(a):** To indicate that Maria is still pregnant and is reporting her due date. Click **Next** to be redirected to the **Summary of People In Your Home** screen

|                                                                                                    | THIS IS A TEST ENVIRONMENT - SI | π                  |                       |
|----------------------------------------------------------------------------------------------------|---------------------------------|--------------------|-----------------------|
| Start                                                                                                    | People                          |                    | Finish                |
| 0                                                                                                    |                                 |                    |                       |
| ·                                                                                                    | •                               |                    |                       |
| Additional Detail                                                                                                    | ls                              |                    |                       |
| ← Back to previous page                                                                                                    |                                 |                    |                       |
|                                                                                                    |                                 |                    |                       |
| Demographics                                                                                                    | 1                               | Additional Details |                       |
| Pregnancy  *Is Maria Foster pregnant or has she I last 5 months? Ves *How many babies is Maria Foster ex pregnancy? 1 *Has Maria Foster had the baby? No * | been pregnant in the 7          |                    |                       |
| *Is Maria Foster still pregnant?                                                                                                    |                                 |                    |                       |
| *What is Maria Foster's due date?<br>It's ok to tell us an approximate date if you're<br>02/02/2022                                                        | li not sure.                    |                    |                       |
| Add comments to your change 🗹                                                                                                    |                                 |                    |                       |
| NEXT                                                                                                    |                                 |                    |                       |
| Paper Application                                                                                                    |                                 |                    | S 855-259-0701        |
| Paper Application                                                                                                    |                                 |                    | <b>%</b> 855-259-0701 |

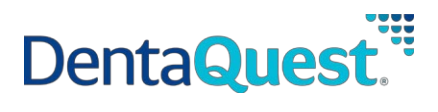

OR

<u>Step 7(b)</u>: To indicate that the pregnancy has ended and to add details of the newborn. Click **Next** to beredirected to **Summary of People In Your Home** screen

| Start                                                                                       |                                                                                                    | People             |                    | Finish |
|---------------------------------------------------------------------------------------------|----------------------------------------------------------------------------------------------------|--------------------|--------------------|--------|
|                                                                                             |                                                                                                    | 0                  |                    |        |
|                                                                                             |                                                                                                    | 0                  |                    |        |
| Addition                                                                                    | al Details                                                                                                    |                    |                    |        |
|                                                                                             | Demographics                                                                                                    |                    | Additional Details |        |
| We'll show you the in                                                                       | formation you have on file fo                                                                                                    | r vour case below. |                    | 1      |
| Maria Foster                                                                                |                                                                                                    | ·                  |                    |        |
| Pregnancy                                                                                   |                                                                                                    |                    |                    |        |
| *Is Maria Foster pre                                                                        | gnant or has she been preg                                                                                                    | nant in the        |                    |        |
| Yes                                                                                         | ~                                                                                                    |                    |                    |        |
| *How many babies                                                                            | is Maria Foster expecting fr                                                                                                    | om this            |                    |        |
| pregnancy?                                                                                  |                                                                                                    |                    |                    |        |
| 1                                                                                           | ~                                                                                                    |                    |                    |        |
| *Has Maria Foster h                                                                         | ad the baby?                                                                                                    |                    |                    |        |
| Yes                                                                                         | *                                                                                                    |                    |                    |        |
| *When did Maria Fo<br>It's ok to tell us an appr<br>12/25/2021<br>*Do you want to ad<br>Yes | ster have the baby?<br>eximate date if you're not sure.<br>about the sure of the sure of the s | •                  |                    |        |
| *How many babies                                                                            | were born?                                                                                                    |                    |                    |        |
| 1                                                                                           | ~                                                                                                    |                    |                    |        |
| Add a Baby                                                                                  |                                                                                                    |                    |                    |        |
| *First Name                                                                                 | Middle Initial                                                                                                    | *Last Name         |                    |        |
| BabyFN                                                                                      |                                                                                                    | BabyLN             |                    |        |
|                                                                                             |                                                                                                    |                    |                    |        |
| *Date of Birth                                                                              |                                                                                                    |                    |                    |        |
| *Date of Birth<br>12/25/2021                                                                | <b></b>                                                                                                    |                    |                    |        |
| *Date of Birth<br>12/25/2021<br>*Gender                                                     |                                                                                                    |                    |                    |        |
| *Date of Birth<br>12/25/2021<br>*Gender<br>Female                                           | ~                                                                                                    |                    |                    |        |
| *Date of Birth<br>12/25/2021<br>*Gender<br>Female                                           | ~                                                                                                    |                    |                    |        |
| *Date of Birth 12/25/2021 *Gender Female SSN 2005/00-20002                                  | ~                                                                                                    |                    |                    |        |

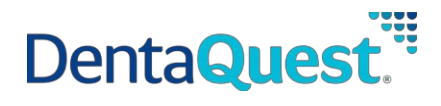

<u>Step 8:</u> Navigate to Summary of People In Your Home to review the newly added pregnancy information for Maria Foster. In this scenario, the What Changed? column is reflecting information as entered in Step 7(b) as an example.

| Start                                                                        | People                                                                                                    | Finish                       |
|------------------------------------------------------------------------------|----------------------------------------------------------------------------------------------------|------------------------------|
| 0                                                                            | 0                                                                                                    |                              |
| Summary of<br>← Back to previous page                                        | People in Your Home                                                                                                    |                              |
| Has someone moved i<br>Has someone moved of<br>Take a look at the table belo | nto your home? Tell us by clicking <b>Add Another Person.</b><br>but of your home? Tell us by clicking <b>Remove</b> in that person's row below.<br>w to make sure the facts you entered are correct. If you need to add more o                                                             | or make changes, do that now |
| before clicking Next.                                                        | What Changed?                                                                                                    |                              |
| Maria Foster, 32 F                                                           | Is Maria Foster pregnant or has she been pregnant in<br>the last 5 months?<br>Yes<br>How many babies is Maria Foster expecting from this<br>pregnancy?<br>1<br>Has Maria Foster had the baby?<br>Yes<br>Additional questions were updated. Click Edit to review<br>the updated information. | EDIT<br>Remove ①             |
| Carry Foster, 6 F                                                            | Click Edit to confirm Carry Foster's Information                                                                                                    | EDIT<br>Remove               |
| Add Another Person 🕀                                                         |                                                                                                    |                              |
|                                                                              | ie 🔍                                                                                                    |                              |
| Add comments to your chang                                                   |                                                                                                    |                              |
| Add comments to your chang                                                   |                                                                                                    |                              |

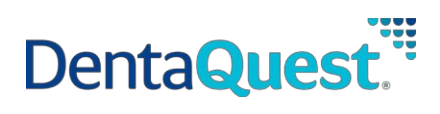

| Step 9: Click Next to proceed in the report my changes flow | and towards the Finish |
|-------------------------------------------------------------|------------------------|
| module to submitthe change.                                 |                        |

| Your (<br>This n<br>Your u                                                          | hange tracking number is <b>T20728608</b> .<br>umber is important and might help you later so be sure to save it in a saf<br>update was submitted to TennCare on <b>01/20/2022</b> .                                                                                                    | e place.                                                                                                    |
|-------------------------------------------------------------------------------------|----------------------------------------------------------------------------------------------------|----------------------------------------------------------------------------------------------------|
| Wha                                                                                 | t Happens Next                                                                                                    |                                                                                                    |
| We're<br>If we r<br>If you<br>inform<br><b>Prin</b>                                 | reviewing your application now. It may take us a few days to make a deci-<br>need more information from you, you'll get a letter that tells you what we<br>can make a decision with the facts we have, you'll get a letter that tells you<br>have documents that you think we may ask you for after we review your<br>ation, or proof of your resources), you can click the <b>Upload Documents</b><br>t Your Change Report                                                                                                    | sion.<br>need and when the information is due back.<br>J what we decide.<br>application (like bank account statements, job<br>button below to send them now.      |
| A copy<br>compi<br>remer<br>Are yo<br>• Ret<br>• If ti<br>• Aft<br>To pri<br>If you | y of this application will be saved in your TennCare Connect account so you<br>uter. You can review it anytime by logging in to your account. But if you we<br>mber that it includes a lot of your private information.<br>In using a computer in a library, community center, or other public place?<br>member to pick up your printed copy from the printer if you printed a cop<br>neprinter jams of fails to print, contact someone at your location to help;<br>er you're finished, be sure to log out and close TennCare Connect.<br>Int, click <b>Print</b> (a)<br>re having trouble printing your Change check out our <b>FAQ page</b> . | ou don't have to print it or save it on your<br>ant to print it out or save it for your records,<br>If so, do these 3 things before you go:<br><i>yy.</i><br>you. |